## Git Bash Essentials

Navigate, Customize, and Automate Your Git Workflow

> Scott Tremaine Software Developer and Educator

Breakpoint Coding Tutorials © 2024 by John Scott Tremaine. All rights reserved.

## Contents

| Git Bash                             | 2  |
|--------------------------------------|----|
| Installing Git Bash                  | 3  |
| Customizing Git Bash                 | 7  |
| Basic Navigation Commands            | 9  |
| Advanced Git Commands                | 11 |
| Scripting with Git Bash              | 14 |
| Common Git Bash Errors and Solutions | 17 |

## Git Bash

Git Bash is a command line interface (CLI) that provides an emulation of the Git command line experience on Windows operating systems. It incorporates a suite of Bash commands to create a user environment similar to that found on Unix-based systems such as Linux and macOS.

## Why Is Git Bash Useful?

- Offers a consistent environment across different operating systems, making it easier for developers to transition between Windows, macOS, and Linux.
- Enhances productivity by allowing complex tasks to be executed with simple commands or scripts.
- Facilitates the automation of repetitive tasks, reducing manual effort and error.
- Provides access to advanced Git features and commands that may not be fully supported in graphical user interfaces (GUIs).

## Importance of Mastering Git Bash for Efficient Version Control

Learning Git Bash is important for developers who want to leverage the full potential of Git for version control. Here are several key reasons why proficiency in Git Bash is important:

## Efficiency and Speed

- Command line operations are often faster than their GUI counterparts. Git Bash allows developers to quickly execute commands without navigating through multiple menu options.
- Enables the execution of multiple commands in a single script, automating complex workflows and saving time.

## Enhanced Control

- Provides more control over Git operations. Developers can execute detailed commands that may not be available in GUI tools.
- Access to powerful Git features such as rebasing, stashing, and interactive rebases, which are more efficiently managed through the command line.

## **Cross-Platform Consistency**

- Ensures a consistent working environment across different operating systems. This is particularly beneficial for teams working in diverse OS environments.
- Bash scripts written for Git Bash can be executed on other Unix-based systems with little to no modification, enhancing portability and collaboration.

## Learning and Development

- Encourages a deeper understanding of Git and version control principles by requiring users to engage with commands directly.
- Develops problem-solving skills as users learn to trouble shoot and resolve issues using the command line.

## Integration with Development Tools

- Git Bash can be integrated with popular Integrated Development Environments (IDEs) like Visual Studio Code and IntelliJ IDEA, providing a seamless development workflow.
- Allows for extensive customization, including the creation of aliases for frequently used commands, enhancing productivity.

## Installing Git Bash

# Step-by-Step Guide to Installing Git Bash on Different Operating Systems

Git Bash can be installed on various operating systems including Windows, macOS, and Linux. Below are detailed instructions for each platform to ensure a smooth installation process.

## Installing Git Bash on Windows

## Download Git Bash:

- 1. Visit the official Git website: https://git-scm.com/
- 2. Click on the "Download" button for Windows. This will automatically download the latest version suitable for your system.

## Run the Installer:

- 1. Locate the downloaded installer (usually in your "Downloads" folder).
- 2. Double-click the installer to run it.

## Setup Wizard:

- 1. The Git Setup wizard will open. Click "Next" to proceed through the steps.
- 2. Select Components: Ensure the "Git Bash Here" and "Git GUI Here" options are selected for easier access.
- 3. Adjusting Your PATH Environment: Select "Use Git from the command line and also from 3rd-party software" for the most compatibility.

- 5. Configuring the Line Ending Conversions: Choose "Checkout Windows-style, commit Unix-style line endings" for the most compatibility.
- 6. Continue with the default options unless you have specific preferences or requirements.

## **Finish Installation:**

- 1. Click "Install" to start the installation process.
- 2. Once completed, click "Finish" to exit the installer.

## Installing Git Bash on macOS

## Using Homebrew (Recommended):

- 1. Open the Terminal application.
- 2. Ensure Homebrew is installed by running:

```
brew --version
```

3. If Homebrew is not installed, install it by following the instructions on https: //brew.sh/.

## Install Git Bash:

1. Run the following command in Terminal:

```
brew install git
```

2. Verify the installation by running:

```
git --version
```

## Installing Git Bash on Linux

## Using Package Manager:

1. Open your terminal.

## For Debian/Ubuntu-based distributions:

1. Update your package list and install Git:

```
sudo apt update
sudo apt <mark>install</mark> git
```

2. Verify the installation by running:

```
git --version
```

#### For Red Hat/Fedora-based distributions:

1. Use the following command to install Git:

```
sudo dnf install git
```

2. Verify the installation by running:

```
git --version
```

#### For Arch-based distributions:

1. Use the following command to install Git:

sudo pacman -S git

2. Verify the installation by running:

```
git --version
```

#### Initial Configuration and Setup

After installing Git Bash, it's important to configure Git to ensure your commits are properly labeled with your information.

## Open Git Bash:

- On Windows, search for "Git Bash" in the Start menu and open it.
- On macOS or Linux, open your terminal.

#### **Configure Your Username:**

• Run the following command, replacing "Your Name" with your actual name:

git config --global user.name "Your Name"

## **Configure Your Email:**

• Run the following command, replacing "your.email@example.com" with your actual email address:

```
git config --global user.email "your.email@example.com"
```

## Verify Configuration:

• To verify that your configuration was successful, run:

```
git config --list
```

• This command will display a list of your Git configurations, including your username and email.

## Set Default Text Editor (Optional):

• If you prefer a specific text editor for writing commit messages, configure it with:

```
git config --global core.editor "editor"
```

• Replace "editor" with your preferred text editor, such as nano, vim, or the path to your preferred graphical editor.

## Generate SSH Key (Optional but Recommended):

• For secure communication with remote repositories, generate an SSH key:

ssh-keygen -t rsa -b 4096 -C "your.email@example.com"

• Follow the prompts to save the key and add it to your SSH agent:

```
eval "$(ssh-agent -s)"
ssh-add ~/.ssh/id_rsa
```

• Add the SSH key to your Git hosting service (e.g., GitHub, GitLab) by copying the key:

```
cat ~/.ssh/id_rsa.pub
```

With Git Bash installed and configured, you are now ready to start using Git for version control.

## Customizing Git Bash

Customizing Git Bash can significantly improve your productivity by making the interface more visually appealing and tailoring commands to your workflow. This section will cover how to customize the Git Bash interface, create and use aliases for common commands, and provide practical examples of useful aliases.

## Customizing the Git Bash Interface (Themes, Colors)

Personalizing the look and feel of Git Bash can make it easier to use and more pleasant to work with.

## Changing the Theme and Colors Right-Click Options:

- 1. Open Git Bash.
- 2. Right-click on the title bar and select "Options."

## Adjusting Appearance:

- Navigate to the "Text" section:
  - Font: Change the font type and size to something more readable.
  - Font Color: Choose a color for the text that contrasts well with the background.
- Navigate to the "Window" section:
  - Background Color: Select a background color that is easy on the eyes, such as a dark or light theme.

## Saving Changes:

- 1. Click "Apply" to save the changes.
- 2. Click "OK" to close the options window.

## Creating and Using Aliases for Common Commands

Aliases allow you to create shortcuts for frequently used commands, saving time and reducing the likelihood of typing errors.

## Creating Aliases Open .bashrc or .bash\_profile:

- 1. Open Git Bash.
- 2. Use a text editor to open the .bashrc or .bash\_profile file in your home directory: nano ~/.bashrc
- 3. If you prefer a graphical text editor, use the appropriate command (e.g., notepad /.bashrc on Windows).

#### Add Aliases:

1. Scroll to the end of the file and add your aliases. The syntax is:

```
alias short_command='full_command'
```

2. Example aliases:

```
alias gs='git status'
alias ga='git add'
alias gc='git commit'
alias gp='git push'
alias gl='git log'
```

#### Save and Apply Changes:

- 1. Save the file and close the text editor.
- 2. Apply the changes by sourcing the file:

source ~/.bashrc

#### Practical Examples of Useful Aliases

Here are some practical examples of aliases that can streamline your Git workflow:

Checking Git Status: Shorten git status to gs:

alias gs='git status'

#### Adding Files to Staging Area: Shorten git add to ga:

alias ga='git add'

**Committing Changes:** Shorten git commit to gc, and include a default commit message prompt:

alias gc='git commit -m'

Pushing Changes to Remote Repository: Shorten git push to gp:

alias gp='git push'

```
Viewing Commit History: Shorten git log to gl:
```

```
alias gl='git log --oneline --graph --decorate'
```

Pulling Changes from Remote Repository: Shorten git pull to gpl:

alias gpl='git pull'

Showing the Last Commit: Create an alias for viewing the last commit details:

alias glast='git log -1 HEAD'

**Viewing Unstaged Changes:** Create an alias for git diff to quickly check unstaged changes:

alias gd='git diff'

**Viewing Staged Changes:** Create an alias for git diff --cached to check staged changes:

```
alias gdca='git diff --cached'
```

#### Clearing the Terminal Screen: Simplify clear to c:

alias c='clear'

By customizing Git Bash and creating useful aliases, you can significantly enhance your efficiency and productivity. These adjustments allow you to navigate the interface more comfortably and execute frequent commands with ease, streamlining your development workflow.

## **Basic Navigation Commands**

Navigating the file system efficiently is crucial when working with Git Bash. This section will cover three fundamental commands: cd, ls, and pwd. These commands will help you move around directories, list directory contents, and identify your current location within the file system.

#### cd: Change Directory

The cd command is used to change the current working directory.

#### Syntax:

cd [directory]

To navigate to a directory, simply type cd followed by the path of the directory.

cd Documents

To move up one level in the directory tree, use cd ...

cd ..

To navigate to your home directory, you can use cd without any arguments.

cd

To move to a specific directory from anywhere, use an absolute path.

cd /path/to/your/directory

## 1s: List Directory Contents

The 1s command lists the contents of a directory.

#### Syntax:

ls

To list the contents of a specific directory:

ls /path/to/your/directory

Useful options:

• -1: Detailed list including file permissions, number of links, owner, group, size, and time of last modification.

ls -l

• -a: Include hidden files (those starting with a dot).

ls -a

-lh: Human-readable format (sizes in KB, MB, GB).
 ls -lh

## pwd: Print Working Directory

The pwd command prints the full pathname of the current working directory.

#### Syntax:

pwd

## Practical Exercises to Navigate the File System

These exercises will help you practice using the cd, ls, and pwd commands to navigate and manage your file system.

## Navigate to Your Home Directory:

- 1. Open Git Bash.
- 2. Type cd and press Enter to navigate to your home directory.
- 3. Confirm your location by typing pwd.

## Create a New Directory:

1. Use the  ${\tt mkdir}$  command to create a new directory named  ${\tt git\_practice}.$ 

mkdir git\_practice

2. Navigate into the  $\verb"git_practice" directory:$ 

cd git\_practice

## List Directory Contents:

- Inside git\_practice, create a few empty files:
   touch file1.txt file2.txt .hiddenfile
- 2. List all files, including hidden ones, using ls -a:

ls -a

## Create Nested Directories:

1. Create a nested directory structure:

mkdir -p project/src

2. Navigate into the src directory: cd project/src

## Move Up the Directory Tree:

1. Use cd .. to move up to the project directory:

cd ..

2. Verify your location with pwd.

## Using Absolute Paths:

1. Navigate to the root directory using an absolute path:

cd /

2. Verify your location with pwd.

## Advanced Git Commands

## **Stashing Changes**

Stashing is a way to temporarily save changes that are not yet ready to be committed. This is useful when you need to switch contexts quickly without committing incomplete work.

#### Using git stash to Temporarily Save Changes

Stash Current Changes: To save your current changes to a stash, use:

#### git stash

This command will save both staged and unstaged changes and revert the working directory to the state of the last commit.

**Stash with a Message:** You can add a descriptive message to your stash for easier identification:

git stash save "work in progress on feature-x"

#### Applying and Managing Stashes

List Stashes: To see a list of all stashes, use:

git stash list

Apply a Stash: To apply the most recent stash without removing it from the stash list:

git stash apply

To apply a specific stash from the list, use:

git stash apply stash@{n}

Replace  $\{n\}$  with the appropriate stash index.

Pop a Stash: To apply and remove the most recent stash:

git stash pop

Drop a Stash: To delete a specific stash without applying it:

git stash drop stash@{n}

Clear All Stashes: To remove all stashes:

git stash clear

## **Reverting Changes**

Reverting changes is a way to undo commits without altering the commit history.

#### Using git revert to Undo Commits

**Revert a Commit:** To create a new commit that undoes the changes made by a previous commit:

git revert <commit-hash>

This command adds a new commit that reverses the changes of the specified commit.

## Resetting Changes with git reset

Resetting changes allows you to move the current branch to a different commit and optionally modify the index and working directory.

**Soft Reset:** Moves the HEAD to the specified commit without changing the index or working directory:

git reset --soft <commit-hash>

Mixed Reset (default): Moves the HEAD to the specified commit and updates the index but not the working directory:

```
git reset <commit-hash>
```

**Hard Reset:** Moves the HEAD to the specified commit and updates both the index and working directory:

```
git reset --hard <commit-hash>
```

## Viewing Differences

Viewing differences between commits, branches, or the working directory helps track changes and resolve conflicts.

## Comparing Changes with git diff

View Differences in Working Directory: To see changes in the working directory compared to the last commit:

#### git diff

View Differences Between Staging Area and Last Commit: To see changes that have been staged but not yet committed:

#### git diff --cached

View Differences Between Two Commits: To compare the changes between two commits:

```
git diff <commit-hash1> <commit-hash2>
```

## Practical Exercises for Advanced Commands

## **Stashing Changes:**

- 1. Modify a file in your working directory.
- 2. Use git stash to save the changes.
- 3. Verify the stash list with git stash list.
- 4. Apply the stash using git stash apply and check the changes.
- 5. Use git stash pop to apply and remove the stash.

## **Reverting Changes:**

- 1. Make a commit with some changes.
- 2. Revert the commit using git revert <commit-hash>.
- 3. Verify the commit history and the changes.

## **Resetting Changes:**

- 1. Make several commits.
- 2. Use git reset --soft <previous-commit-hash> and verify the changes are staged.
- 3. Use git reset <previous-commit-hash> and verify the changes are unstaged.
- 4. Use git reset --hard <previous-commit-hash> and verify the working directory is clean.

## Viewing Differences:

- 1. Modify files in your working directory.
- 2. Use git diff to see the changes.
- 3. Stage the changes and use git diff --cached to see the staged differences.
- 4. Compare differences between two commits using git diff <commit-hash1> <commit-hash2>.

## Scripting with Git Bash

Automating repetitive tasks with shell scripts can significantly improve your productivity and streamline your workflow. This section will cover the basics of writing shell scripts, provide examples of useful scripts for Git operations, and offer practical exercises to create and run your own scripts.

## Writing Basic Shell Scripts to Automate Tasks

A shell script is a text file containing a sequence of commands for a UNIX-based shell. Shell scripts can automate tasks such as setting up your environment, managing files, and performing complex Git operations.

## Creating a Basic Shell Script

Open Git Bash and navigate to the directory where you want to create your script. Use a text editor to create a new file with a .sh extension:

```
nano my_script.sh
```

Begin your script with the shebang (#!/bin/bash), which specifies the script should be run in the Bash shell. Add the commands you want to automate. For example:

```
#!/bin/bash
echo "Starting my Git automation script"
git status
```

Save the file and exit the text editor (in nano, you can do this by pressing CTRL+X, then Y to confirm, and ENTER to save).

Use the chmod command to make your script executable:

```
chmod +x my_script.sh
Execute your script by running:
./my_script.sh
```

## Examples of Useful Scripts for Git Operations

Here are some examples of shell scripts that can automate common Git tasks:

#### Example 1: Automate Git Status Check

This script checks the status of the current Git repository and lists the branches:

```
#!/bin/bash
echo "Checking Git status..."
git status
echo "Listing all branches..."
git branch -a
```

#### Example 2: Automate Git Commit and Push

This script adds all changes, commits them with a message provided as an argument, and pushes to the remote repository:

```
#!/bin/bash
if [ -z "$1" ]
then
    echo "Commit message is required."
    exit 1
fi
echo "Adding all changes..."
git add .
echo "Committing with message: $1"
git commit -m "$1"
echo "Pushing to remote repository..."
git push
```

#### Example 3: Backup Current Branch

This script creates a backup branch of the current branch with a timestamp:

```
#!/bin/bash
current_branch=$(git branch --show-current)
timestamp=$(date +%Y%m%d%H%M%S)
backup_branch="backup_$current_branch_$timestamp"
echo "Creating backup branch: $backup_branch"
git checkout -b $backup_branch
```

```
git push -u origin $backup_branch
git checkout $current_branch
```

#### Automating Git Tasks with Scripts

You can combine multiple Git commands into a single script to automate complex work-flows. Here are a few examples:

#### Example 4: Automated Pull, Merge, and Push

This script pulls changes from the remote repository, merges them into the current branch, and pushes the updates:

```
#!/bin/bash
echo "Pulling latest changes from remote..."
git pull origin $(git branch --show-current)
if [ $? -ne 0 ]; then
    echo "Failed to pull changes. Exiting."
    exit 1
fi
echo "Merging changes..."
git merge
if [ $? -ne 0 ]; then
    echo "Merge conflicts detected. Exiting."
    exit 1
fi
echo "Pushing merged changes to remote..."
git push
```

#### Example 5: Automated Release Tagging

This script tags the current commit with a version number provided as an argument and pushes the tag to the remote repository:

```
#!/bin/bash
if [ -z "$1" ]
then
    echo "Version number is required."
    exit 1
fi
tag_name="v$1"
echo "Tagging current commit with $tag_name..."
git tag -a $tag_name -m "Release $tag_name"
git push origin $tag_name
```

## Practical Exercises to Create and Run Scripts

#### Exercise 1: Create a Git Status Script

1. Write a script that displays the current status of the repository and lists all branches.

2. Make the script executable and run it.

## Exercise 2: Automate Git Commit and Push

- 1. Write a script that adds all changes, commits them with a user-provided message, and pushes to the remote repository.
- 2. Ensure the script checks for an empty commit message and prompts the user if necessary.

## Exercise 3: Backup Current Branch

- 1. Write a script that creates a backup branch with a timestamp and pushes it to the remote repository.
- 2. Test the script to ensure it creates and pushes the backup branch correctly.

## Exercise 4: Automated Pull, Merge, and Push

- 1. Write a script that pulls the latest changes from the remote repository, merges them into the current branch, and pushes the updates.
- 2. Ensure the script handles merge conflicts gracefully.

## Exercise 5: Automated Release Tagging

- 1. Write a script that tags the current commit with a version number provided by the user and pushes the tag to the remote repository.
- 2. Test the script by tagging a commit and verifying the tag in the remote repository.

By creating and running these scripts, you will gain practical experience in automating Git tasks, improving your efficiency, and enhancing your workflow. These exercises will also help you become more comfortable with writing and executing shell scripts in Git Bash.

## **Common Git Bash Errors and Solutions**

## Permission Denied Errors

Error Message:

permission denied: ./script.sh

#### Cause:

The script does not have executable permissions.

#### Solution:

Make the script executable with the chmod command:

```
chmod +x script.sh
./script.sh
```

## **Command Not Found Errors**

#### Error Message:

command not found: git

#### Cause:

Git is not installed or not in the system's PATH.

#### Solution:

Ensure Git is installed and correctly configured in the PATH:

- Install Git if it's not already installed.
- Add Git to the PATH environment variable.

## Merge Conflicts

Error Message:

```
CONFLICT (content): Merge conflict in file.txt
Automatic merge failed; fix conflicts and then commit the result.
```

#### Cause:

Changes in the same part of a file by different branches.

#### Solution:

- 1. Open the conflicted file.
- 2. Manually resolve the conflicts.
- 3. Add the resolved file to the staging area:

git add file.txt

4. Commit the changes:

```
git commit -m "Resolved merge conflict in file.txt"
```

## Detached HEAD State

#### Error Message:

You are in 'detached HEAD' state.

#### Cause:

Checking out a specific commit instead of a branch.

#### Solution:

• To return to the branch:

git checkout branch\_name

• To create a new branch from the detached HEAD state:

```
git checkout -b new_branch_name
```

## Authentication Failures

#### Error Message:

remote: Invalid username or password.
fatal: Authentication failed for 'https://repository.url'

#### Cause:

Incorrect credentials or configuration issues.

#### Solution:

- Ensure the correct username and password.
- For SSH, check that the SSH key is correctly configured: ssh-add ~/.ssh/id\_rsa

## Tips and Best Practices for Effective Git Bash Usage

#### **Regular Commits**

Commit changes frequently with clear, descriptive messages to make tracking changes easier and reduce the risk of conflicts.

#### **Use Branches**

Create separate branches for new features or bug fixes to keep the main branch stable and clean.

## Keep Repositories Updated

Regularly pull the latest changes from the remote repository to stay in sync with other team members.

## Stash Changes

Use git stash to save uncommitted changes temporarily when switching branches or pulling updates.

## Automate Repetitive Tasks

Write and use shell scripts to automate common Git tasks like adding, committing, and pushing changes.

## Learn Keyboard Shortcuts

Familiarize yourself with Git Bash keyboard shortcuts to enhance productivity (e.g., Ctrl + L to clear the screen).

## Custom Aliases

Create custom aliases for frequently used commands to save time and reduce errors.

## **Review Before Committing**

Always use git diff to review changes before adding them to the staging area or committing.

## Case Studies of Common Pitfalls and How to Avoid Them

## Case Study 1: Accidental Commit to the Main Branch

**Scenario:** A developer accidentally commits experimental changes directly to the main branch.

**Pitfall:** Directly committing to the main branch can introduce instability and conflicts. **Solution:** 

1. Always create a new branch for experimental or new feature development:

git checkout -b feature-branch

2. If the commit has already been made, revert it and move the changes to a new branch:

```
git checkout -b new-branch
git reset HEAD~1 --hard
git checkout main
git cherry-pick new-branch
```

## Case Study 2: Resolving a Merge Conflict Incorrectly

**Scenario:** A merge conflict arises, and the developer resolves it incorrectly, resulting in lost changes.

Pitfall: Incorrectly resolving merge conflicts can lead to lost work and inconsistent code.

## Solution:

- 1. Carefully review and understand the conflicting changes.
- 2. Use a merge tool or manual editing to resolve conflicts.
- 3. After resolving, use git diff to ensure all changes are correctly merged before committing:

```
git add resolved-file.txt
git commit -m "Resolved merge conflict in resolved-file.txt"
```

## Case Study 3: Overwriting Local Changes

Scenario: A developer uses git pull without stashing local changes, resulting in lost local work.

**Pitfall:** Pulling remote changes without saving local work can overwrite and lose local modifications.

#### Solution:

1. Always stash or commit local changes before pulling from the remote repository:

```
git stash
git pull
git stash pop
```

2. Alternatively, use git pull --rebase to apply local changes on top of the pulled changes:

```
git pull --rebase
```

By understanding common errors, adhering to best practices, and learning from realworld case studies, you can effectively navigate and utilize Git Bash to manage your version control tasks efficiently.